# 

# クイックマニュアル

# *ĦD∙CV* HD-SDI レコーダー

# H-R041-2

本紙はクイックマニュアルです。詳細は取扱説明書をご覧ください。

## ■ 各部の名称

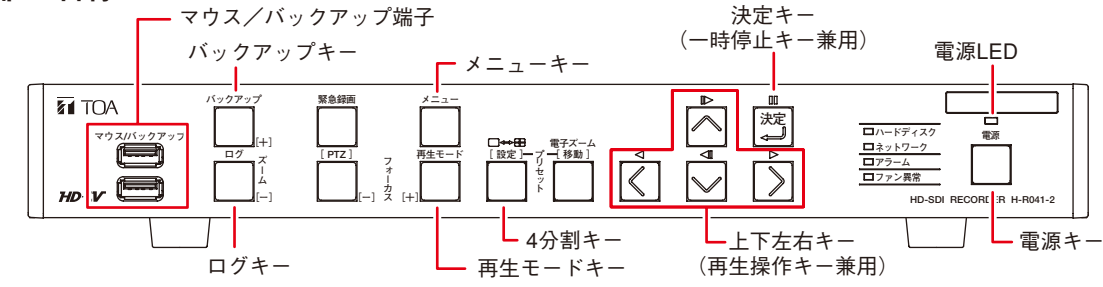

#### ■ 起動と終了

#### ● 本機の起動

[電源 LED が橙色に点灯しているとき(スタンバイモード)] 前面の電源キーを押す。

● 本機の終了

- ライブ画面でメニューキーを押す。
   設定メニュー画面が表示されます。
- 2 「ログアウト・シャットダウン」を選択し、 きょう キーを押す。 ログアウト・シャットダウン確認画面が表示されます。
- 3「シャットダウン」を選択し、🔭 キーを押す。
- **4**「OK」ボタンを押す。 シャットダウン確認画面が表示されます。
- 5 「はい」ボタンを押す。 システムが正常に終了するとシャットダウン終了画面が表示されます。画面には「電源を OFF にしてください。」とメッセージが表示されます。
- 6 シャットダウン終了画面が表示されていることを確認し、電源 キーを押す。 本機の動作が終了し、スタンバイモードになります。

[電源 LED が消灯しているとき] 後面の電源インレットに電源プラグを差し込む。

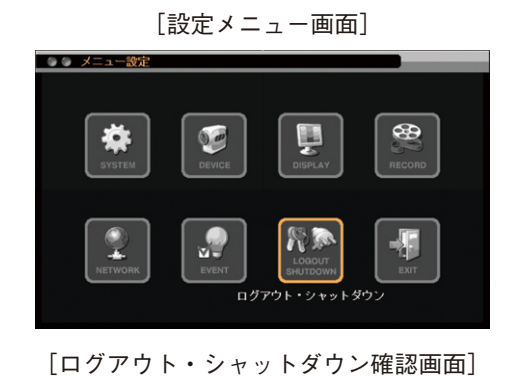

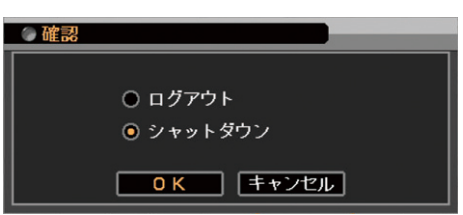

※本機を完全に停止させるときは、後面の電源インレットから電源プラグを抜いてください。

ご注意 本機の動作中(録画中)に電源プラグを抜かないでください。ハードディスク内のデータが破損したりハード ディスクが故障することがあります。

TOA株式会社

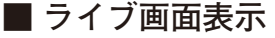

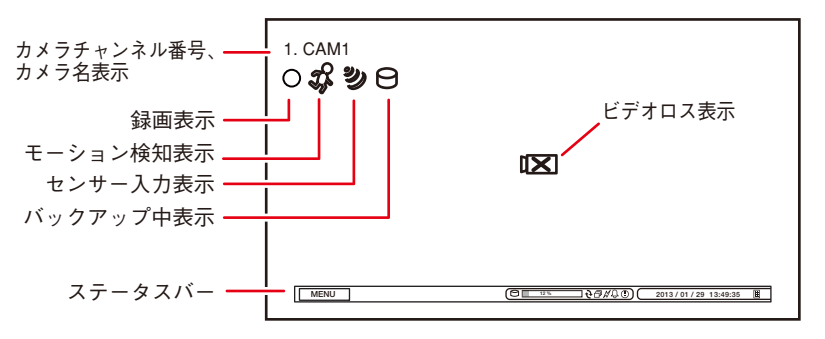

### [録画表示の種類]

| <ul> <li>〇(赤色) : 連続録画中</li> <li>⑦(赤色) : 緊急録画中</li> <li>〇(赤色) : イベント録画中</li> <li>〇(青色) : プリ録画中</li> <li>マークなし : 録画停止(イベント待機中<br/>ビデオロス中、ハードディ<br/>スクフルなど)</li> </ul> | ○(灰色) | : | 録画停止(録画スケジュー<br>ルの時間外)                   |
|----------------------------------------------------------------------------------------------------|-------|---|------------------------------------------|
| <ul> <li>⑦(赤色) : 緊急録画中</li> <li>○(赤色) : イベント録画中</li> <li>○(青色) : プリ録画中</li> <li>マークなし : 録画停止(イベント待機中<br/>ビデオロス中、ハードディ<br/>スクフルなど)</li> </ul>                        | ○(赤色) | : | 連続録画中                                    |
| <ul> <li>○(赤色) : イベント録画中</li> <li>○(青色) : プリ録画中</li> <li>マークなし : 録画停止(イベント待機中<br/>ビデオロス中、ハードディ<br/>スクフルなど)</li> </ul>                                               | ①(赤色) | : | 緊急録画中                                    |
| ○(青色) : プリ録画中<br>マークなし: 録画停止(イベント待機中<br>ビデオロス中、ハードディ<br>スクフルなど)                                                                                                    | ▲(赤色) | : | イベント録画中                                  |
| マークなし : 録画停止(イベント待機中<br>ビデオロス中、ハードディ<br>スクフルなど)                                                                                                    | ▲(青色) | : | プリ録画中                                    |
|                                                                                                    | マークなし | : | 録画停止(イベント待機中、<br>ビデオロス中、ハードディ<br>スクフルなど) |

ステータスバーのアイコンが点灯しているときは、以下の意味を表します。

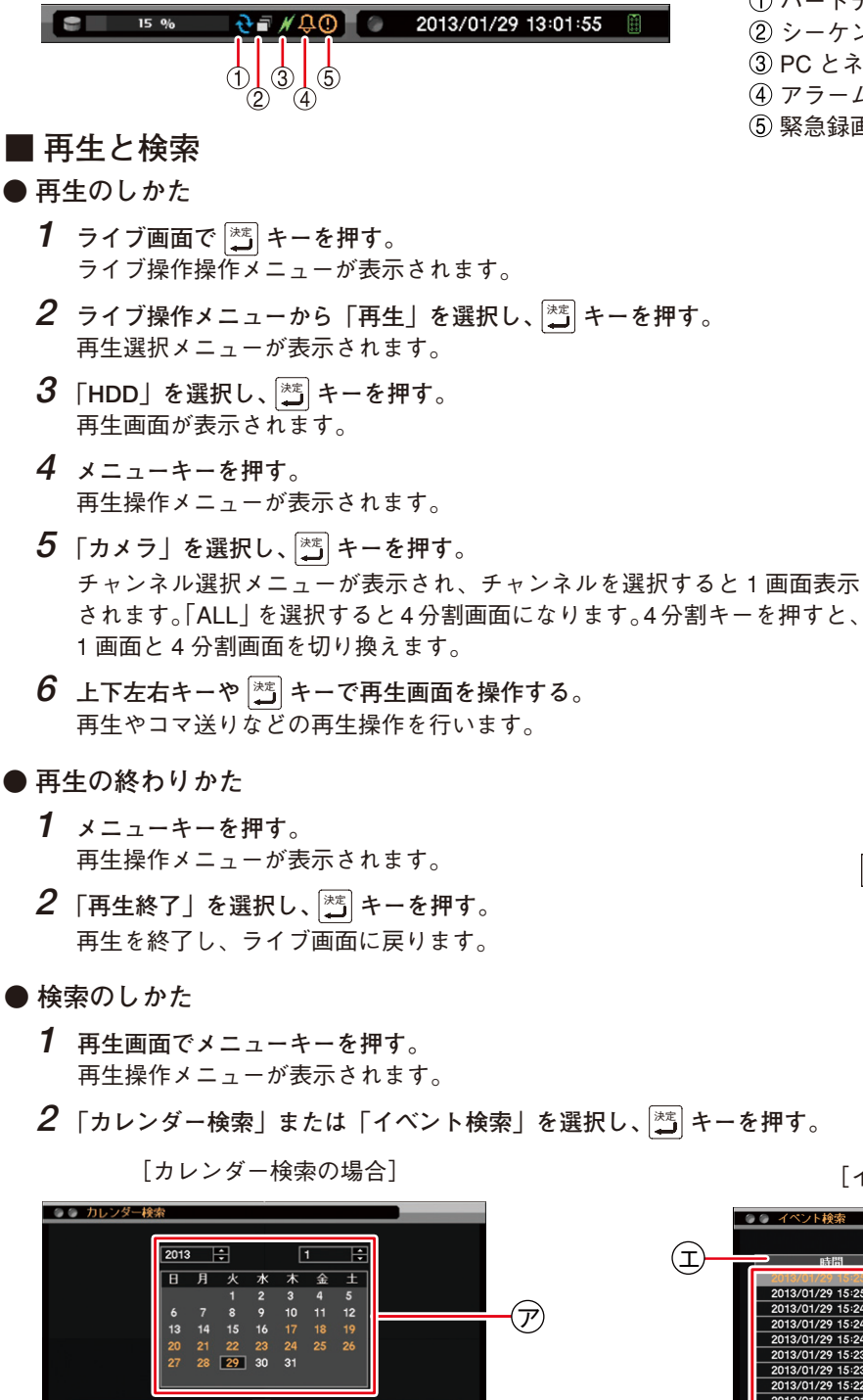

(1)

詳細

メモ

ALL -

10:45:00 AM

を押す。

日時を指定して再生する場合は、再生操作メ ニューの「指定」から「時間指定」を選択して 再生を行います。

I

 $( \mathbf{r} )$ 

**2** 再生する時刻 ⑦ を選択する。

再生画面が表示されます。

再生操作を行ってください。

3「指定」ボタン ⑦ を押す。

キャンセル

1 再生する年・月・日 🗇 を選択し、 🖄 キー

ハードディスクが上書きモードのとき
 シーケンス表示中
 PC とネットワーク接続中
 アラーム状態(イベント発生)
 緊急録画中

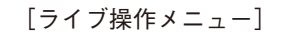

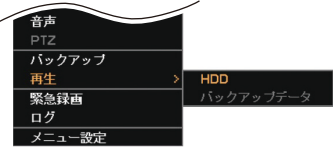

[再生操作メニュー]

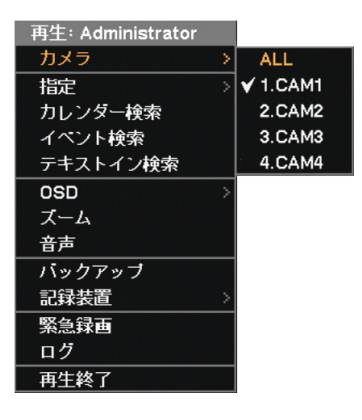

メモ ライブ画面で本機前面の再生モード キーを押して再生画面を表示すること もできます。

[イベント検索の場合] (才) *(*Э) 再読込 閉じる 1 「時間」 ①を押す。 (I)右図 ① が表示されます。 2 日付を選択し、 満 キーを押す。 13/01/27 3「イベント」(オ)を押す。 右図⑦が表示されます。 **A** イベント:All 4 イベントを選択し、 \*\*\* キーを押す。 All ーション 5 イベントリスト ① から検索するイベ ヤンサー ビデオロス ントを選択し、🗮 キーを押す。 テキスト

再生画面が表示されます。

再生操作を行ってください。

#### ■ バックアップのしかた

- USBメモリーをマウス/バックアップ端子に挿入する。
   ご注意
   FAT32 でフォーマットされた 2 GB 以上の USB メモリーを使用 してください。
- 2 バックアップキーを押す。 バックアップ選択メニューが表示されます。
- **3**「バックアップ」を選択し、 きょうを押す。 バックアップ画面が表示されます。
- 4 ファイル名 (主)を入力する。
- 5 バックアップの開始・終了時間 ⑦ を入力する。
- 6 バックアップするカメラ ⑦ を選択する。
- 7 「DVR Media Player」③ にチェックを入れる。 DVR Media Player 形式(実行ファイル形式)のファイルを作成し ます。
- **8** 「スタート」ボタン (サ) を押す。 バックアップを開始します。
- **9** 終了するとメッセージが表示されるので、「OK」ボタンを押す。
- **10** USBメモリーを抜く。

#### メモ

本機やネットワークソフトウェア DRNET で再生できる独自形式、または、MP4 形式のファイルを作成することもで きます。

## ■ バックアップデータを PC で見る

- **1** USB メモリーを PC に挿入する。
- 2 バックアップファイルを選択し、ダブルクリックする。

実行すると DVR Media Player が起動し、セキュリティ保護に関するメッセージが表示されます。

「ユーザーアカウント制御」ダイアログが表示された場合は、「は い」を選択すると、セキュリティ保護に関するメッセージが表示 されます。

#### メモ

画面は Internet Explorer 9の表示画面です。Internet Explorer 8 は、 画面上部に情報バーが表示されます。情報バーをクリックし、「ブ ロックされているコンテンツを許可(A)」をクリックしてください。

3 「ブロックされているコンテンツを許可(A)」 ⑤ をクリックする。 DVR Media Player 画面が表示されます。

#### ● DVR Media Player 画面表示

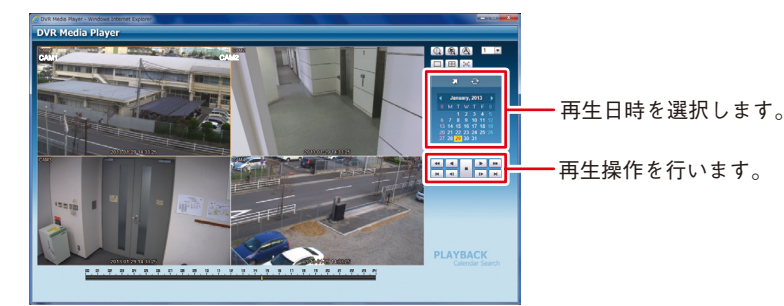

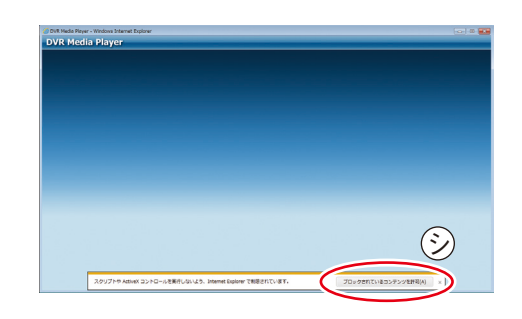

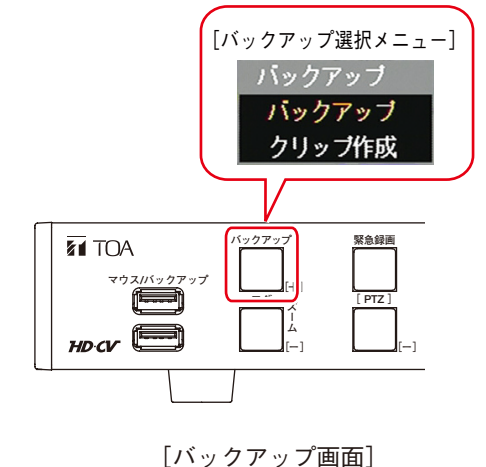

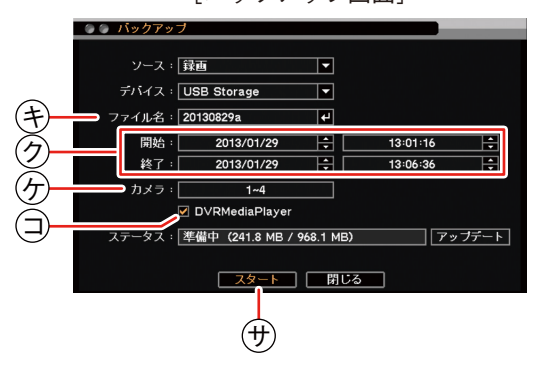

#### ●ファン異常 LED が点灯している、ブザーが鳴動している

ファンの異常が発生すると、ファン異常 LED が点灯し、ブザーが鳴動し ます。電源キー以外のいずれかのキーを押すとブザーは停止します。 本機を終了し、販売店へお問い合わせください。

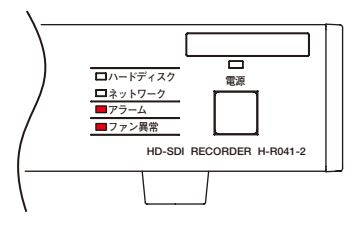

#### ● アラーム LED が点灯している、ブザーが鳴動している

アラーム LED の点灯やブザーは、イベントを設定しないと発生しません。不明なアラーム LED の点灯やブザー鳴動を 確認したときは、イベントの設定内容やログを確認してください。アラーム解除権限を持つユーザーは、電源キーと 電子ズームキー以外のいずれかのキーを押すと、アラーム LED は消灯しブザーが停止します。

#### [可能性のあるイベント]

緊急録画、センサー入力、モーション検知、ビデオロス、ハードディスクエラー、ハードディスクの残容量がしきい 値に達したとき、ハードディスクの S.M.A.R.T. エラー、コントロール出力とブザーのスケジュール設定

#### ● 画面上にメッセージが表示されている

| メッセージ内容                                                                                                  | 説明と対応                                                                                                    |
|----------------------------------------------------------------------------------------------------|----------------------------------------------------------------------------------------------------|
| HDD エラー*                                                                                                 | 機器異常が発生している可能性があります。                                                                                                    |
| ┃録画異常が発生しました。*                                                                                           | システムの管理者か販売店へお問い合わせください。                                                                                                    |
| S.M.A.R.T. エラー*                                                                                          | ハードディスクの異常につながる可能性があります。                                                                                                    |
| S.M.A.R.T. 温度*                                                                                           | システムの管理者か販売店へお問い合わせください。                                                                                                    |
| HDD 残容量警告<br>アクセス拒否されました                                                                                 | <ul> <li>ハードディスクの残容量がしきい値に達したとき</li> <li>・操作権限がないとき</li> <li>機器異常ではないときに表示されるメッセージです。問題を<br/>解決できないときはシステムの管理者に報告してください。</li> </ul> |
| メディアの空き容量が足りません。<br>ファイルサイズが制限を超えたため、バックアップ<br>を中止しました。(4 GB 以下)<br>バックアップ失敗:録画データがありません。<br>バックアップ失敗:失敗 | バックアップのエラーメッセージです。<br>USB メモリーの交換やバックアップ時間の範囲を変更するな<br>どしてバックアップをやり直してください。                                                         |

\* アラーム解除権限を持つユーザーは、電源キーと電子ズームキー以外のいずれかのキーを押すとメッセージが消え ます。

## ■ 設定データの出力、ログの出力

FAT32 でフォーマットされた 2 GB 以上の USB メモリーを使用してください。 USB メモリーは、マウス/バックアップ端子に 1 つだけ接続してください。

- 設定データの出力
  - USBメモリーをマウス/バックアップ端子に挿入 する。
  - 2 メニューの [システム → 情報] を表示する。
  - **3**「出力」ボタンを押す。
  - 4 ファイル名を入力する。
  - **5**「OK」ボタンを押す。
    - ご注意 設定データ出力中はメッセージが表示されます。メッセージ表示中はUSBメモリー を抜かないでください。
  - **6** USBメモリーを抜く。

- ログの出力
  - USBメモリーをマウス/バックアップ端子に挿入 する。
  - **2** ログキーを押す。 ログメニューが表示されます。
  - 3 「出力」ボタンを押す。
  - 4 ファイル名を入力する。
  - **5**「OK」ボタンを押す。 システムログを出力します。

- メモ」イベントログは保存できません。
- **6** USBメモリーを抜く。

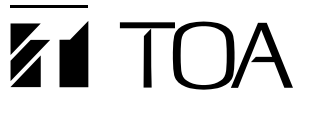

|                                 |                  | _ |                             |                        |                   |  |  |
|---------------------------------|------------------|---|-----------------------------|------------------------|-------------------|--|--|
|                                 | 商品の価格・在庫・修理などのお問 |   | TOA お客様相談センター               | フリーダイヤル                | 0120-108-117      |  |  |
|                                 | い合わせ、およびカタログのご請求 |   | 商品の内容や組み合わせ、設置方法などにつ        | ナビダイヤル                 | 0570-064-475 (有料) |  |  |
|                                 | については、取り扱い店または最寄 |   | いての技術的なお問い合わせにお応えします。       | FAX                    | 0570-017-108 (有料) |  |  |
|                                 | りの営業所へお申し付けください。 |   | 受付時間 9:00 ~ 17:00 (土日、祝日除く) | ※ PHS、IP 電話からはつながりません。 |                   |  |  |
| 最寄りの営業所については、下記のホームページをご確認ください。 |                  |   |                             |                        |                   |  |  |
|                                 | TOAL AND NO THE  |   |                             |                        |                   |  |  |

TOA ホームページ http://www.toa.co.jp/

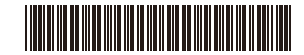

ご注意 システムログ出力中はメッセージが表示 されます。メッセージ表示中は USB メモ リーを抜かないでください。